# YouTestMe

# How to grade a test attempt manually

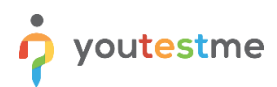

| File name       | How to grade a test attempt manually   |
|-----------------|----------------------------------------|
| Author          | YouTestMe                              |
| Confidentiality | Internal or Public                     |
| Last save date  | Monday, October-24-2022 at 10:25:00 AM |

# **Table of Contents**

| 1 | Introduction           | 2 |
|---|------------------------|---|
| 2 | Grading a test attempt | 3 |
| 3 | Grading questions      | 4 |
| 4 | Changing earned points | 5 |

# **1** Introduction

This article explains how to grade a test attempt manually. A test manager can rate ungraded questions as well as change automatically assigned points for the questions.

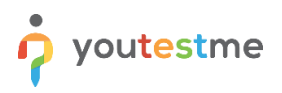

#### 2 Grading a test attempt

Once a candidate completes the test, a test report will become available for the test manager's grading and review.

To open a test attempt report, click the **Bell** icon in the top right corner, confirm there is a notification for the unresolved report, and click on the **Grade the test** button to review the completed test.

| o youtestn                   | ne    | Homepage                                                                                            |                                                                                                    |                    |                                                                                                    | Q s              | earch anything                                                                                                    | 0           |          | 0.         |
|------------------------------|-------|----------------------------------------------------------------------------------------------------|----------------------------------------------------------------------------------------------------|--------------------|----------------------------------------------------------------------------------------------------|------------------|----------------------------------------------------------------------------------------------------|-------------|----------|------------|
| A Home                       | lineu | Welcome Andrew Ivarstead,                                                                           |                                                                                                    |                    |                                                                                                    | Notifi<br>You ha | cations<br>ve 38 Notifications                                                                                                    | C           | lear all |            |
| Assignments                  | •     | Your role is Administrator.<br>A role with all<br>permissions in the system.                        |                                                                                                    |                    |                                                                                                    |                  | Attempt on assignment 'Astro<br>October test' should be grade<br>Candidate:<br>aaron<br>Assignment:<br>'Astronomy October test'                                                                             | nomy<br>İ   | ×        | >          |
| Tests                        | ÷     | The administrator is able to manage everything in the system.<br>Da mozda ne?                       |                                                                                                    |                    |                                                                                                    |                  | Report status:<br>'Report is not resolved'<br>less than a minute ago                                                                                                    |             |          | >          |
| E-testing center             | ÷     | Witests View the list of tests you can edit, grade or monitor depending on the role assigned to you | Create a user profile with a pre-created role in a                                                                          | Cordance           | <b>New user group</b> Organize existing users in a group to easily schedule te or exercise reports for that group seconficable |                  | Grade the test Attempt on assignment "Astr 1." should be graded                                                                                                    | onomy       | ×        | •          |
| Surveys     Training courses | •     | View                                                                                                | Create                                                                                                    |                    | Create                                                                                                    |                  | Candidate:<br>admin<br>Assignment:<br>"Attoorem 1."<br>Report status:                                                                                                    |             |          |            |
| Reporting                    | *     | New test                                                                                            | 💎 New training course                                                                                                    | 0                  | 🇊 New survey                                                                                                    |                  | "Report is not resolved"  3 days ago  Grade the test                                                                                                    |             |          | 5 🗸        |
| 🔯 System                     | ÷     | Create a test with performed settings and schedule if for the<br>desired time period.               | Create a training as a series of lessons organiz<br>steps. Add materials and schedule a test to che<br>knowledge.<br>Create | ed into<br>ick the | Oreate a survey with preferred settings and schedule it the desired time period. Create                                        |                  | Report for the test "Astronom<br>available<br>Your test results for the test "Ter<br>LAT" ara available now.<br>© 3 days ago                                                                                | t all for   | ×        | -          |
|                              |       |                                                                                                    |                                                                                                    |                    |                                                                                                    | 8                | Test "Astronomy Final test"<br>booked<br>The "Astronomy Final October test"<br>availabile for taking within the se<br>availabile period.<br>Available from:<br>"Sep-08-2022 10:56 PM CEST"<br>Available to: | is<br>ssion | X        | It with us |

<u>Note</u>: All questions for which the scoring method is set to be **Manual grading** must be graded by the test manager to generate a final test score. Also, the only question type that must always be graded manually is the essay question type.

The test manager can grade ungraded questions but also change automatically assigned points for the questions.

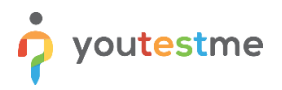

## 3 Grading questions

To see the ungraded questions, in the **Questions** tab click on the **Ungraded questions** option. In the example below, one question (1) requires manual grading in order to generate the test report.

|                      | All tests (1881) / Astronomy October test / aaron's report<br>Manage tests      |                         | Show results Options                                           | 0 Q 📮 🗛 v    |
|----------------------|---------------------------------------------------------------------------------|-------------------------|----------------------------------------------------------------|--------------|
| A Home               | Settings Testing sessions Candidates Monitoring Questions                       | Grading configuration R | teport builder Summary report Managers Proctors Authorizations |              |
| 🖬 Assignments 👻      | Currently, this report is not visible to the candidate. Make it visible to cand | didate                  |                                                                | Back         |
| 💭 Users 👻            | Summary Aggregated reports Questions                                            |                         |                                                                |              |
| 🐚 Tests 👻            | Questions<br>Test version: Test version 1 (1)                                   |                         |                                                                |              |
| I E-testing center ▼ |                                                                                 |                         | Show all (5) Show ungraded (1)                                 |              |
| Surveys              | # ↑↓ Question text ↑↓<br>Q. Search                                              | Type ↑↓<br>Select one ∽ | Score (%) ↑↓ Action                                            |              |
| Training courses     | 1 Describe the process of how the universe came to be.                          | Essay                   | Grade                                                          |              |
| Reporting •          | Rows: 1                                                                         |                         | << < 1 > >> 10 ~                                               |              |
| 🔯 System 👻           |                                                                                 |                         |                                                                |              |
|                      |                                                                                 |                         |                                                                |              |
|                      |                                                                                 |                         |                                                                |              |
|                      |                                                                                 |                         |                                                                |              |
|                      |                                                                                 |                         |                                                                | Chat with us |
| («)                  |                                                                                 |                         |                                                                |              |

To grade the question, the test manager should:

- 1. Click on the **Grade** option next to the question.
- 2. Assign the points achieved by the candidate.
- 3. Click the **Submit** button to save changes.

For example, in the picture below, a candidate did not answer the question fully. The test manager can give the candidate any points between the defined minimum and maximum values.

|                                                    |       | Cottings Testing sections Condidates Us                 | anitaring Questions       | Creding configuration | Deport huilder | Cummon count   | Managara Drastera  | Authorizationa |            |
|----------------------------------------------------|-------|---------------------------------------------------------|---------------------------|-----------------------|----------------|----------------|--------------------|----------------|------------|
| Home                                               |       | Settings resting sessions candidates Mo                 | onitoring Questions       | Grading configuration | Report builder | Summary report | Managers Proctors  | Authorizations |            |
| Assignments                                        |       | Currently, this report is not visible to the candidate. | Make it visible to candid | lidate                |                |                |                    |                | Back       |
| . 110000                                           |       | Summary Aggregated reports Questions                    |                           |                       |                |                |                    |                |            |
| () Users                                           |       | Question: 1 of 5 Type                                   | e: Essay                  | Points: 7             |                | Penalty: 2     | Difficulty: Medium |                | Properties |
| ) Tests                                            | *     |                                                         |                           |                       |                |                |                    |                |            |
| E-testing center                                   | -     | Describe the process of how the univers                 | se came to be.            |                       |                |                |                    |                |            |
|                                                    |       |                                                         |                           |                       |                |                |                    |                |            |
| Surveys                                            | -     |                                                         |                           |                       |                |                |                    |                |            |
| Surveys                                            | •     |                                                         |                           |                       |                |                |                    |                |            |
| Surveys Training courses Reporting                 | •     |                                                         |                           |                       |                |                |                    |                |            |
| Surveys Training courses Reporting System          | • •   | Eesay:                                                  |                           |                       |                |                |                    |                |            |
| Surveys<br>Training courses<br>Reporting<br>System | • • • | Essay:                                                  |                           |                       |                |                |                    |                |            |
| Surveys<br>Training courses<br>Reporting<br>System | • • • | Essay:                                                  |                           |                       |                |                | Points and         | Nieved:        |            |
| Surveys<br>Training courses<br>Reporting<br>System | *     | Essay:                                                  |                           |                       |                |                | Points ard         | nieved:        | t Cancel   |

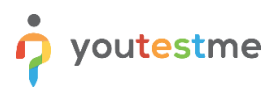

## 4 Changing earned points

The test manager can also change automatically assigned points for questions. Once open the personal report, the manager should:

1. Click the **Grade** button to preview the question.

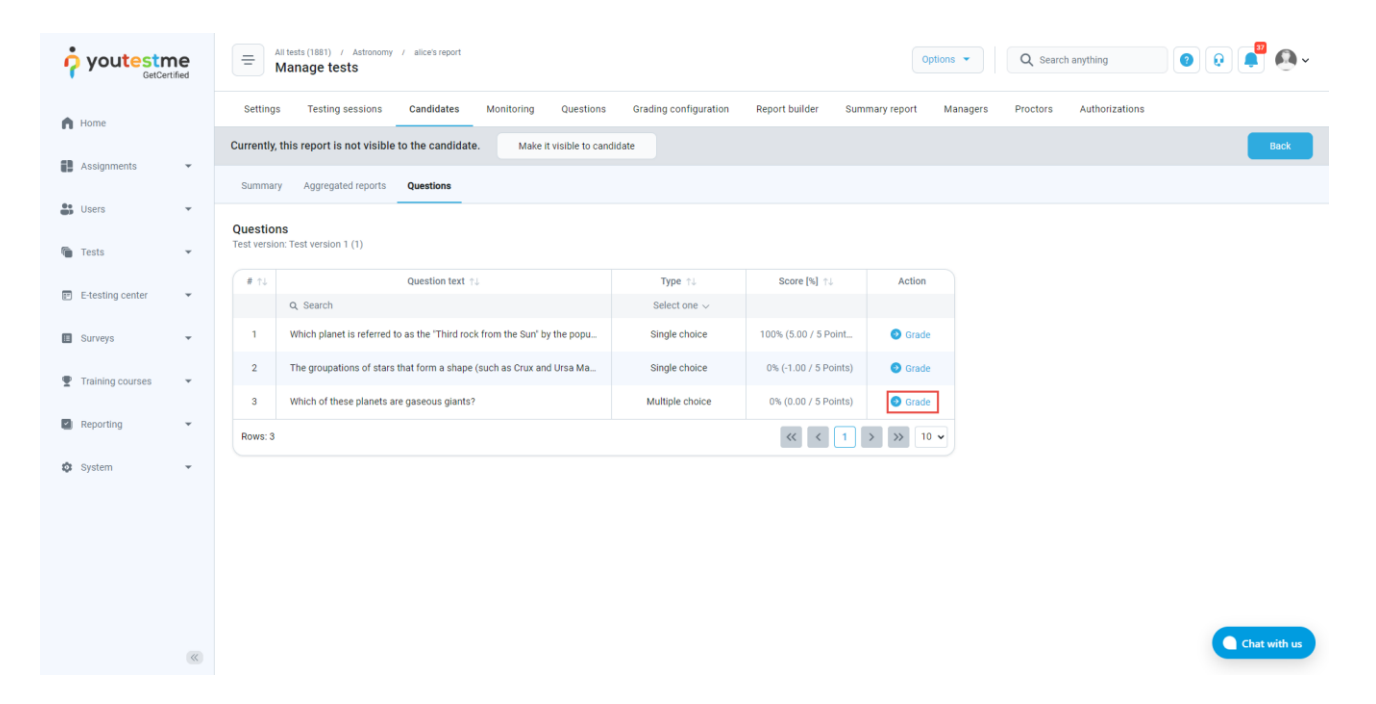

- 2. Change the number of achieved points.
- 3. Click the "Submit" button to save the changes.

<u>Note</u>: The test manager can give the candidate any points between the defined minimum and maximum values.

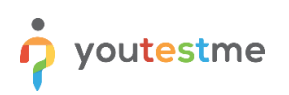

|                    | Al tests (1881) / Actionomy / alce's report     Anage tests     Q Search anything                                                              | e 📮 🗛 -      |
|--------------------|----------------------------------------------------------------------------------------------------|--------------|
| f Home             | Settings Testing sessions Candidates Monitoring Questions Grading configuration Report builder Summary report Managers Proctors Authorizations |              |
| Assignments        | Currently, this report is not visible to the candidate. Make it visible to candidate                                                           | Back         |
| Roogimento -       | Summary Aggregated reports Questions                                                                                                    |              |
| Subsers Visers     |                                                                                                    |              |
| i Tests 👻          | Answers:                                                                                                    |              |
| E-testing center • | A. Venus                                                                                                    |              |
| Surveys            | B. More                                                                                                    |              |
| Training courses   | v. mais                                                                                                    |              |
| Reporting          | C. Earth                                                                                                    |              |
| ,                  | D. Jupiter                                                                                                    |              |
| 🔯 System 👻         | E. Saturn                                                                                                    |              |
|                    |                                                                                                    | Correct      |
|                    | Points achieved.                                                                                                    | Cancel       |
|                    | Add feedback for this question                                                                                                    |              |
|                    |                                                                                                    | Chat with us |

<u>Note</u>: The question type showed in this example is a **Single choice**, but any question type can be graded as explained.